Tools: a. iStick (A200) b. PC (Windows OS) c. Mini USB cable d. small needle object (like paper clip)

Notice: Before updating your iStick, please make sure all the anti-virus softwares are closed.

The update processes and the first boot will take about 3mins and 2mins respectively.

# **Details:**

b.

## 1. Extract the tool package:

a. Double click "Tools.zip"

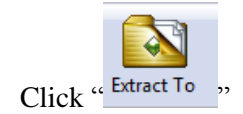

- c. Choose the destination path
- d. Click "OK" button

# 2. Install the upgrade tools:

- a. Double click "Tools" folder
- b. Double click "RKBatchTool.exe"
- c. Choose "Yes" if an alert dialog pops up

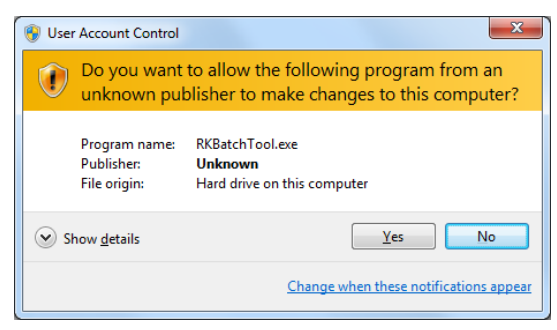

d. Then the main interface would be like

| Firmware Information             | )                      |             |    |  |
|----------------------------------|------------------------|-------------|----|--|
| FW Path:<br>FW Ver:<br>BOOT Ver: | FW Time:<br>BOOT Time: | Support Chi | p: |  |
|                                  |                        |             |    |  |
|                                  |                        |             |    |  |
|                                  |                        |             |    |  |
| Connected Devices                | 2                      | 3           | 4  |  |
| 5                                | 6                      | 7           | 8  |  |
|                                  |                        |             |    |  |

3. The steps of upgrade:

## **3-1 Loading the image file:**

- a. Click "... " on the top right corner to select the image file
- b. Choose the system file

| 🃁 Open             |                                                | ×          |
|--------------------|------------------------------------------------|------------|
| Look in:           | 📃 Desktop                                      | - G 🗷 📂 🖽- |
|                    | Stuay<br>File folder                           | *          |
|                    | <b>Tools</b><br>File folder                    |            |
|                    | A200_20130207.img<br>Disc Image File<br>464 MB |            |
| File <u>n</u> ame: | A200_20130207.img                              | Open       |
| Files of typ       | e: Firmware(*.img)                             | Cancel     |

c. Click "Open" button to open it

# **3-2 Operation of upgrade:**

a. Inserting a small needle object to the lower right hole (the update button)

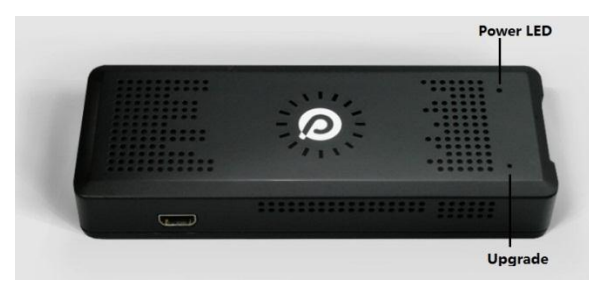

- b. Hold on and <u>not let it go</u>
- c. Connecting the mini USB line to your iStick while holding the update button

\*If it is your first connect iStick to PC, it will prompt like

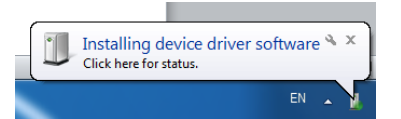

- a) Right click "Computer" > "Manage" > "Device Manager"
- b) Right click the exclamation mark on "Unknow devices"
- c) Choose "Update Driver Software..." > "Browse..." > locate to the directory with the USB driver > Choose "Install this driver software anyway" > "Close".

| Update Driver Software - USB Device(VID_1f3a_PID_efe8)                                                                                                    | ×     |
|----------------------------------------------------------------------------------------------------|-------|
| Browse for driver software on your computer                                                                                                    |       |
| Search for driver software in this location:                                                                                                    |       |
| C:\Users \Desktop\Tools\RockusbDriver\x86 \Tools\RockusbDriver\x86                                                                                                    |       |
| Include subfolders Let me pick from a list of device drivers on my computer<br>This list will show installed driver software compatible with the device, and all driver software in the same category as the device. |       |
| Next Ca                                                                                                    | incel |

When it is successful it will show like

| 🕞 🗕 Update Driver Software - Android ADB Interface                   | ×     |
|----------------------------------------------------------------------|-------|
| Windows has successfully updated your driver software                |       |
| Windows has finished installing the driver software for this device: |       |
| Android ADB Interface                                                |       |
|                                                                      |       |
|                                                                      |       |
|                                                                      |       |
|                                                                      |       |
|                                                                      |       |
|                                                                      | Close |

d. Then you will see a green block shows as below:

| DROCKChip Bat            | tch Tool v1.5          |                  |                     |               |      |      |
|--------------------------|------------------------|------------------|---------------------|---------------|------|------|
| Firmware Inf<br>FW Path: | formation<br>C:\Vsers  | Desktop\A200_201 | 30207.img           |               |      |      |
| FW Ver:                  | 4.0.04                 | FW Time:         | 2013-02-07 14:09:58 | Support Chip: | RK30 |      |
| BOOT Ver:                | 1.24                   | BOOT Time:       | 2012-12-29 11:13:02 |               |      |      |
| Loading firm             | ware<br>ware Finished. |                  |                     |               |      |      |
| Connected E              | Devices<br>1<br>1-1-1  | 2                |                     | 3             | 4    |      |
|                          | 5                      | 6                | 1                   | 7             | 8    |      |
| Language                 | Upgrade                | Restore          | Switch              | Clear         | Save | Exit |

- e. Click "Upgrade" to make the prcess start
- f. Waiting for the update process to complete

g. If you see "\*\*\*\*\*\*\*\*Upgrade Done Success<1> Fail<0> Time<146157>ms\*\*\*\*\*\*\*\*

### like below

| FW Path:                                                                                                    | C:\Users\zhoulj                                                                                                    | \Desktop\A200_20                                                      | 13U2U7.img            |               |      |   |
|----------------------------------------------------------------------------------------------------|----------------------------------------------------------------------------------------------------|-----------------------------------------------------------------------|-----------------------|---------------|------|---|
| FW Ver:                                                                                                    | 4.0.04                                                                                                    | FW Time:                                                              | 2013-02-07 14:09:58   | Support Chip: | RK30 |   |
| BOOT Ver:                                                                                                    | 1.24                                                                                                    | BOOT Time:                                                            | 2012-12-29 11:13:02   |               |      |   |
| Cayer 1-1-1.<br>(Layer 1-1-1.)<br>(Layer 1-1-1.)<br>(Layer 1-1-1.)<br>(Layer 1-1-1.)<br>(Layer 1-1-1.)<br>(Layer 1-1-1.)                                                                                                    | > Download IDB Su<br>> Reset Device St<br>> Reset Device Su<br>> Wait For Loader<br>> Wait For Loader<br>> Test Device Sta<br>> Test Device Suc | ccess<br>art<br>ccess<br>Start<br>Success<br>rt<br>cess               |                       |               |      |   |
| <layer 1-1-1.<br=""><layer 1-1-1.<br=""><layer 1-1-1.<br=""><layer 1-1-1.<="" td=""><td>&gt; Download Firmwa<br/>&gt; Download Firmwa<br/>&gt; Reset Device St<br/>&gt; Reset Device St</td><td>re Start<br/>re Success<br/>art<br/></td><td></td><td></td><td></td><td>E</td></layer></layer></layer></layer> | > Download Firmwa<br>> Download Firmwa<br>> Reset Device St<br>> Reset Device St                                                                | re Start<br>re Success<br>art<br>                                     |                       |               |      | E |
| <pre><layer 1-1-1.<="" pre=""> <layer 1-1-1.<="" p=""> <layer 1-1-1.<="" p=""> <layer 1-1-1.<="" p=""> <layer 1-1-1.<="" p=""></layer></layer></layer></layer></layer></pre>                                                                                                    | > Download Firmwa<br>> Download Firmwa<br>> Reset Device St<br>> Reset Device Su<br>grade Done Succes                                           | re Start<br>re Success<br>art<br>ccess<br>s<1> Fail<0> Tim            | e<147109≫s*********   |               |      | E |
| (Layer 1-1-1)<br>(Layer 1-1-1)<br>(Layer 1-1-1)<br>(Layer 1-1-1)<br>(Layer 1-1-1)<br>(Layer 1-1-1)<br>(Connected E                                                                                                    | > Download Firmwa<br>> Download Firmwa<br>> Reset Device St<br>> Reset Device Su<br>grade Done Succes<br>Devices                                | re Start<br>re Success<br>art<br>ccess<br>s<1> Fail (D> Tim<br>2      | e<147109>m≤********** | 3             | 4    |   |
| Clayer 1-1-1.<br>Clayer 1-1-1.<br>Clayer 1-1-1.<br>Clayer 1-1-1.<br>Connected E                                                                                                    | > Download Firmwa<br>> Download Firmwa<br>> Reset Device St<br>> Reset Device Su<br>grade Done Succes<br>Devices                                | re Start<br>re Success<br>art<br>cccess<br>s<1> Fail<0> Tim<br>2<br>6 | e<147109>ms*********  | 3<br>7        | 4    |   |

it means the update has succeeded

### **3-3 Exit the upgrade tool:**

a. Click "Exit" in the bottom right corner to exit the update tool